## **RECUPERAÇÃO DE ACESSO À CONTA**

R1 - Informe seu CPF ou e-mail cadastrado em seu primeiro acesso à conta Unioeste.

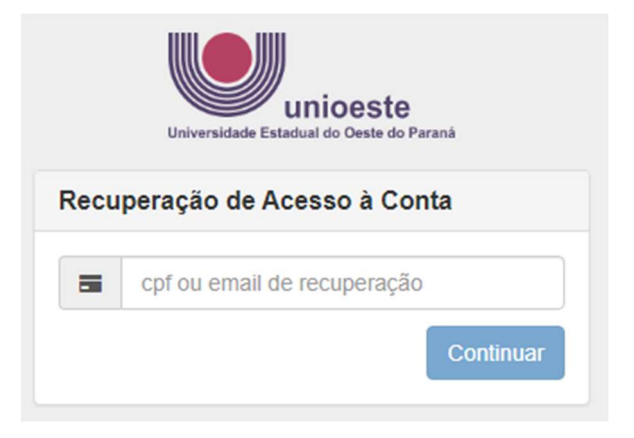

R2 - O sistema irá informar os dados registrados. Clique em RECUPERAR.

| Universidade Estadual do Oeste do Paraná                                                                                                    |
|----------------------------------------------------------------------------------------------------|
| Recuperação de Acesso à Conta                                                                                                    |
| Clique em Recuperar para iniciar o processo de<br>recuperação da conta. Caso não tenha mais acesso ao<br>email de recuperação, não será possível recuperar a conta. |
| ✓ Ativo                                                                                                    |
| Ø <b>— "</b>                                                                                                    |
|                                                                                                    |
| @gmail.com                                                                                                    |
| Recuperar Cancelar                                                                                                    |

R3 - O sistema irá informar sobre como proceder. Siga estritamente o que está sendo orientado.

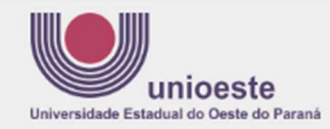

## Recuperação de Acesso à Conta

Um email foi enviado para o endereço @gmail.com com instruções para recuperar sua senha. Caso o email não esteja na sua caixa de entrada, verifique se o mesmo não foi categorizado como SPAM ou Lixo Eletrônico.

Se após 15 minutos você não receber a mensagem, pode ser que seu endereço de email esteja incorreto. Nesse caso, envie um email para **desenvolvimento@unioeste.br**, informando:

- seu número de CPF
- endereço de email correto
- anexe também uma cópia digitalizada (foto) de um documento de identificação contendo seus dados pessoais, para conferência.

A recuperação da senha poderá ser feita em, no máximo, 3 horas a partir deste momento. Caso você perca este prazo, basta iniciar o processo novamente.

R4 – Se o e-mail cadastrado estiver incorreto, siga as orientações descritas no passo R3. Se estiver correto, você receberá uma mensagem semelhante a esta. Clique no link indicado.

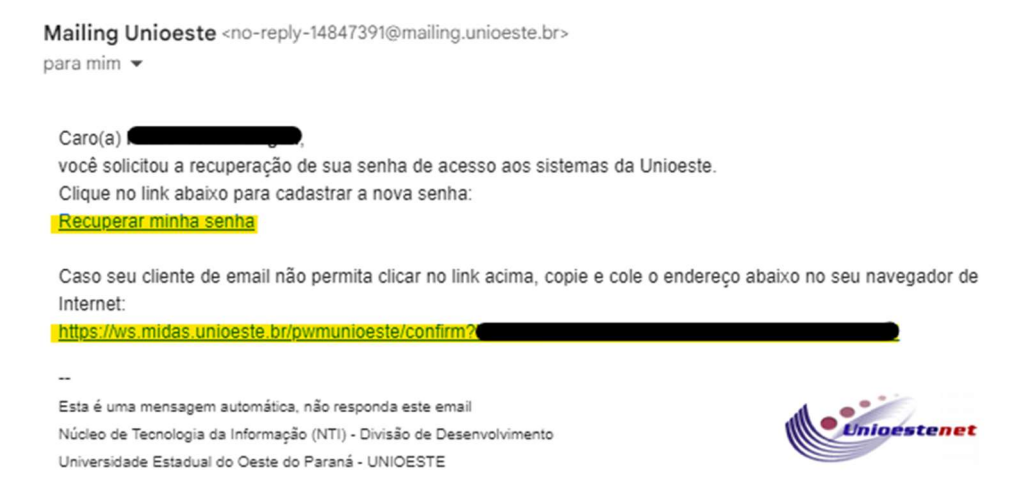

## R5 – Siga as instruções para a definição de nova senha e <mark>depois volte ao passo 5 para acesso ao</mark> <mark>sistema</mark>.

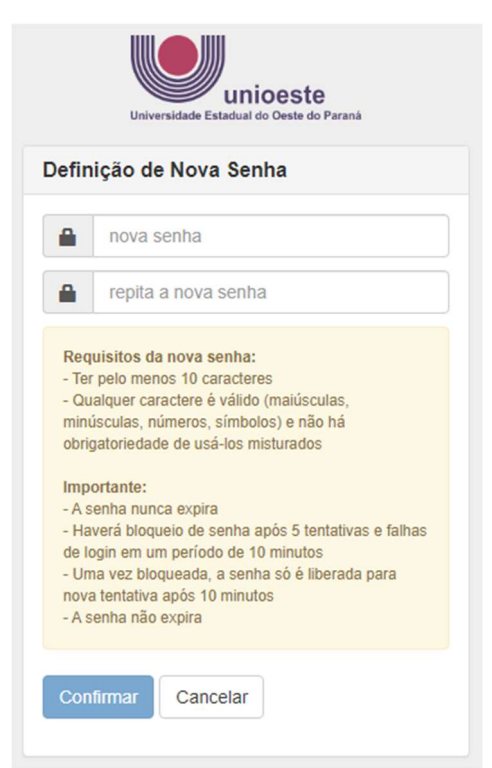